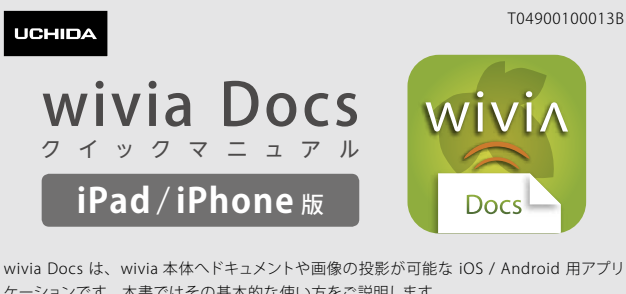

ケーションです。本書ではその基本的な使い方をご説明します。 詳しい機能については下記よりダウンロードできる取扱説明書をご覧ください。 wivia サポート Web サイト: http://www.uchida.co.jp/wivia/

## アプリケーションを インストールする

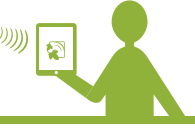

1 App Store を起動します。

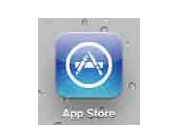

Q wivia Docs

- 2 検索ボックスに「wivia Docs」と入力して 検索します。
- 3 wivia Docs を選択し、内容を確認して 「APP をインストール」を選択します。
  - ※ アプリケーションは無料ですが、通信費用はお客様 のご負担となります。

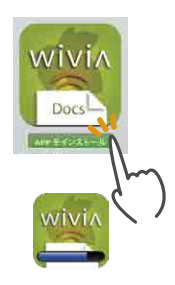

4 ダウンロードが完了したら、自動的に インストールが行われます。

# 2 ファイルを転送する

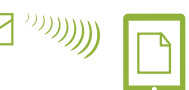

## メールの添付ファイルを使用する場合

- 1 メールの添付ファイルを開きます。
- 2 「次の方法で開く…」ボタンを押しwivia Docs を選択します。

## ブラウザで開いたファイルを使用する場合

- 1 Safari でファイルを開きます。
- 2 「次の方法で開く…」ボタンを押し wivia Docs を選択します。
  - ※ メールやブラウザ等からファイルを開いた場合は、 wivia Docs のフォルダーにファイルがコピーされます。

## PC または Mac と接続して iTunes で転送する場合

- 1 端末を PC または Mac に接続し、 PC または Mac で iTunes を起動します。
- 端末①を選択し、App タブ2の中から 2 wivia Docs 3 を選択します。
- 3 「wivia Docsの書類」の「追加」④ボタンを 押し、ファイルを追加します。

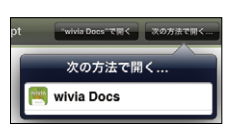

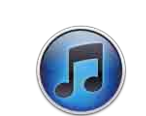

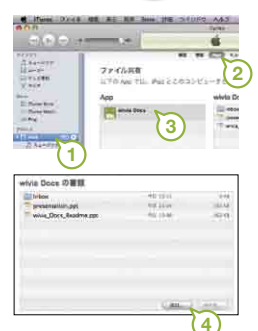

## B wivia に投影する

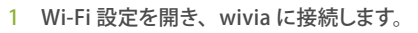

- ※ ホーム画面で「設定」「Wi-Fi」の順に選択します。
- ※ 環境により、接続するアクセスポイントは異なります。 初期設定では、wivia の待機画面左下に表示されている SSID に接続します。
- 2 wivia Docs を起動します。
- 3 投影する wivia をリストから選択します。

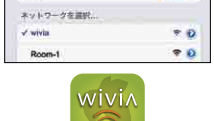

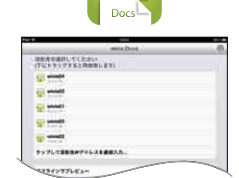

## 4 ファイルまたは写真をリストから選択します。

- ※ メールの添付ファイル、ブラウザで開いたファイル等を 使用した場合は、この手順は必要ありません。
- ※ 写真は、画面下のタブバーの「写真」を押すと選択 できます。

## 5 ファイルが wivia に投影されます。

#### 前後のページに移動する

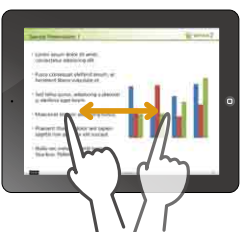

指を左右になぞる(スワイプ)操作で、前後 のページに移動できます。

## 拡大・縮小する

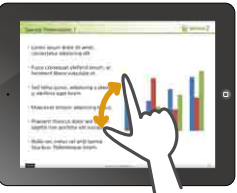

指2本でつまむ・拡げる(ピンチ)操作で 表示を拡大・縮小できます。

#### 投影を一時停止する

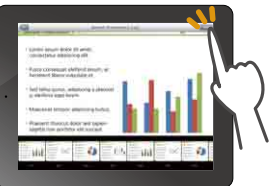

「一時停止」を押すと、投影画面はそのまま でページを移動できます。解除するには「再 開」を押します。

## ページー覧から移動する

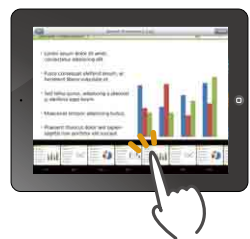

タップしたページに移動できま x-\_--ページ一覧の表示・非表示は、画面をタップ すると切り替わります。

## ページ内をスクロールする

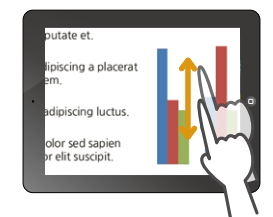

拡大表示中にドラッグ操作をすると表示範囲 をスクロールできます。

#### 投影を終了する

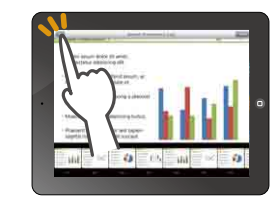

「戻る」を押すと、投影を終了し、ファイル 一覧画面に戻ります。

## アプリケーション動作環境

| 対応 OS            | iOS 4.3.5 以降                                                                          |                                                                  |
|------------------|---------------------------------------------------------------------------------------|------------------------------------------------------------------|
| 対応ファイル形式※        | Microsoft Word (.doc / .docx)<br>Microsoft PowerPoint (.ppt / .pptx)<br>JPEG 画像(.jpg) | Microsoft Excel(.xls / .xlsx)<br>Adobe PDF(.pdf)<br>PNG 画像(.png) |
| 対応 wivia ファームウェア | wivia 2.1.0.0 以降                                                                      |                                                                  |

- ※ 文書中で使用されるフォント、図形、装飾効果等は、実際とは異なって表示されることがあります。
- ※ 本書の情報は、アプリケーションバージョン 2.3.1 に準拠しています。
- ※ 本書中の画面は、実際とは異なることがあります。

※ wivia®は、株式会社内田洋行の登録商標です。また、本書に記載されている他社製品名は、 一般に各社の商標または登録商標です。本書では、™、©、®等のマークは記載していません。

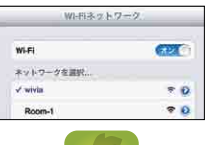

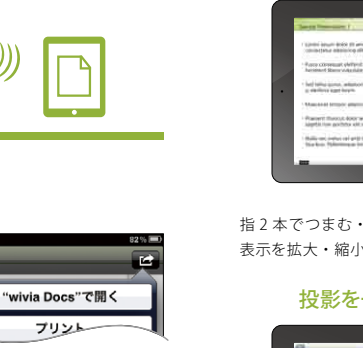

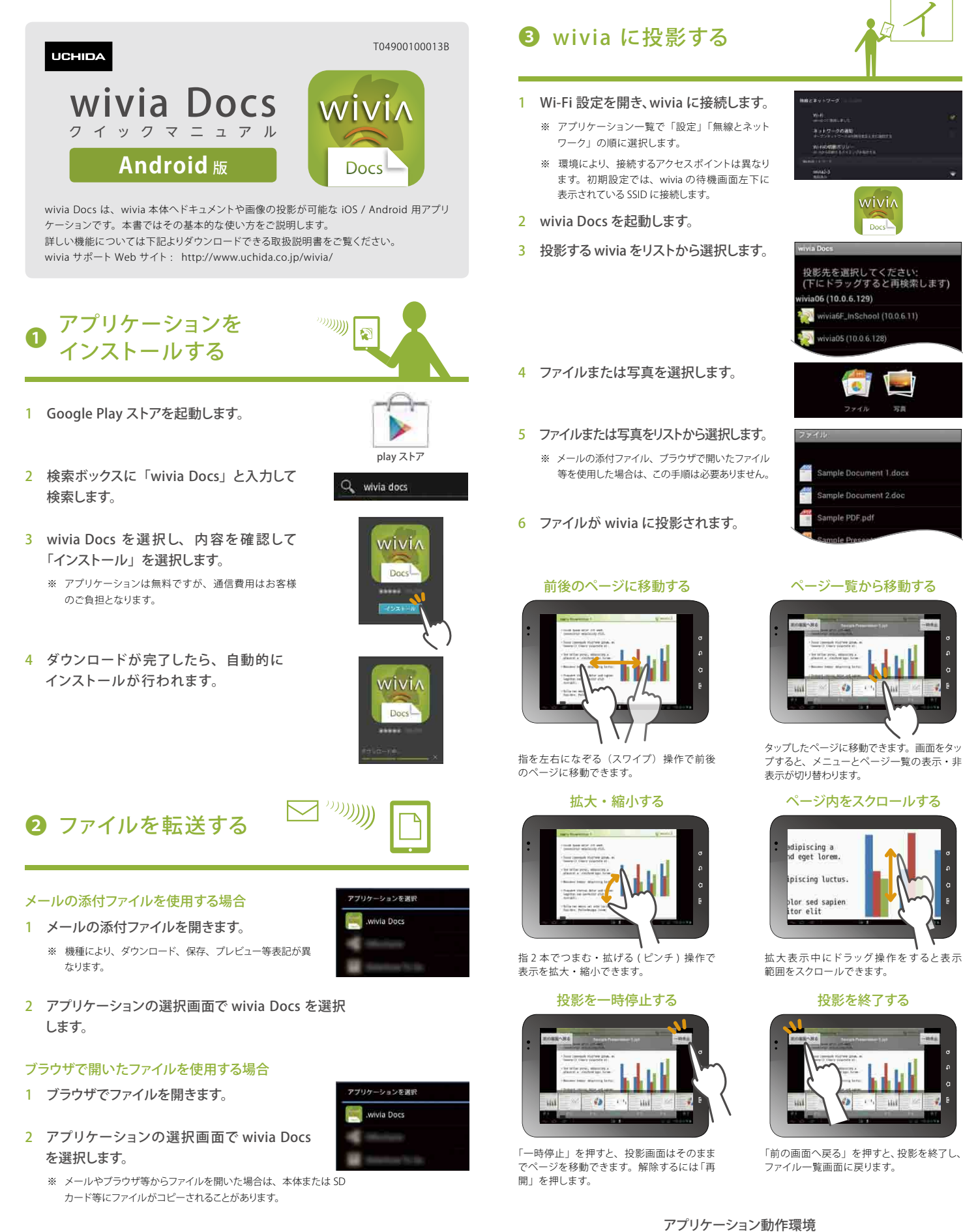

#### コンピューターと USB 接続して転送する場合

- ※ 機種により、手順の詳細が異なります。お使いの機種の 取扱説明書等をご確認ください。
- 1 端末をコンピューターに接続します。
- 2 コンピューターから端末にファイルをコピーします。

対応 OS

対応ファイル形式※

対応 wivia ファームウェア wivia 2.1.0.0 以降

Android 2 2 以降

JPEG 画像(.jpg)

※ 本書の情報は、アプリケーションバージョン 2.3.0.6 に準拠しています。※ 本書中の画面は、実際とは異なることがあります。

Microsoft Word (.doc / .docx)

Microsoft PowerPoint (.ppt / .pptx)

※ 文書中で使用されるフォント、図形、装飾効果等は、実際とは異なって表示されることがあります。

※ wivia®は、株式会社内田洋行の登録商標です。また、本書に記載されている他社製品名は、 一般に各社の商標または登録商標です。本書では、™、©、®等のマークは記載していません。

Microsoft Excel (.xls / .xlsx)

Adobe PDF (.pdf)

PNG 画像 (.png)